# Film suchen oder Filmstatus überprüfen

Magento-Filmbestellung im Internet

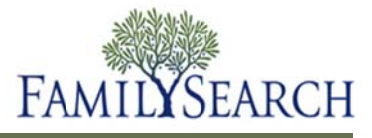

# Filmstatus überprüfen

Mit Magento können Sie einsehen, ob sich ein Film in Ihrer Bestandsliste befindet, und Sie können den Status eines Films oder einer Bestellung überprüfen.

In diesem Arbeitsblatt erfahren Sie, wie Sie

- nach einem Film suchen können
- den Status eines Films oder einer Bestellung suchen können

#### Schritt 1:

Melden Sie sich im Magento Admin Panel (Programm für Administratoren) mit Ihrem Benutzernamen und Passwort an.

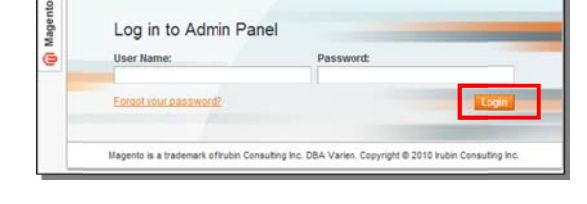

Schritt 2: Klicken Sie auf Anmelden.

| Schritt 3:                       |  |
|----------------------------------|--|
| Klicken Sie im Pulldown-Menü auf |  |
| Filmsuche.                       |  |

| Kunden der Ge | nealogie-Forschungsstelle | Verkäufe | System   |                             |
|---------------|---------------------------|----------|----------|-----------------------------|
|               |                           |          |          | Filmsuche                   |
| seite 🖂 🚺 🛛   | von 1 Seiten   Zeige 20   | ro Seite | Insgesam | Private Filmsammlung        |
| ID            | Vorname                   |          |          | CSV File Importer for Films |
| Von:          |                           |          |          | Film – Verlauf              |
| Bis :         | 1                         |          |          | Film-Registrierung          |
|               | 1 vedran                  |          |          | Film-Rückgabe               |

### Schritt 4:

Geben Sie die Filmnummer in das dafür vorgesehene Feld ein.

#### Schritt 5:

Klicken Sie auf "Suchen".

#### Schritt 6:

Klicken Sie im Pulldown-Menü "Buchungen" auf **Bestellungen**.

| von 1905        | Seiten   Zeige 20 💌 pro Seite   hsg | esamt 38092 Eintra | ige gefunden       | Filter zurück       | setzen Siche    |
|-----------------|-------------------------------------|--------------------|--------------------|---------------------|-----------------|
| 1 Alle abwählen | Schthare wählen   Schthare abwählen | 0 Artikel          |                    | Aktionen            | Absenden        |
| Filmnummer 1    | Name der Genealogie-Forschungsstele | Bestellung Nr.     | Vorname des Kunden | Nachname des Kunden | E-Mail des Kund |
| 2422558         | 1                                   |                    |                    |                     |                 |

| Kunden der Genealogie-Forschungsstelle | Verkäufe   | s  | ystem | Filme |
|----------------------------------------|------------|----|-------|-------|
|                                        | Bestellung | en |       |       |

## Schritt 7:

Geben Sie die Bestellnummer in das dafür vorgesehene Feld ein und klicken Sie auf "Suchen".

## Schritt 8:

Klicken Sie auf **Ansehen**, um sich die Bestellung des Kunden anzusehen.

| 1 Ale structure | 1   Sichtbere wählen   1 | Sichtbare ( | ni wanien  | 1 0 | Artkel      |                             |              | -            |
|-----------------|--------------------------|-------------|------------|-----|-------------|-----------------------------|--------------|--------------|
|                 |                          |             |            |     |             | Altonen                     | 2000027780   | Absender     |
| Bestellung Nr.  | Gekauft in (Store)       | Gekau       | ft.am      | •   | Rechnung an | Genealogie-Forschungsstelle | G.T. (Basis) | G.T. (Gekauf |
| 140926          |                          | Von:        | 2          |     |             |                             | Von:         | Von:         |
|                 | 100                      | Bis:        | <b>A</b> 1 |     |             |                             | Bis:         | Bis:         |

| Genealogie-Forschungsstelle               | G.T. (Basis) |        | G.T. (Gekauft) |          | Status    | Aktion  |
|-------------------------------------------|--------------|--------|----------------|----------|-----------|---------|
|                                           | Von:         |        | Von:           |          |           |         |
|                                           | Bis :        |        | Bis:           |          |           |         |
| Gold Coast Family History<br>Society Inc. |              | 6,72\$ |                | 7,75 \$A | Storniert | Ansehen |
|                                           |              |        |                |          |           |         |

## Notiz

In der Spalte "Produkt" steht die Filmnummer. In der Spalte "Status verfolgen" steht der Status des Films.

| Artikel                                                                       | _           |              |                       |                       |                           |          |
|-------------------------------------------------------------------------------|-------------|--------------|-----------------------|-----------------------|---------------------------|----------|
| Produkt                                                                       | Item Status | Track Status | Original Price DE     | Preis                 | Menge                     | Zwischen |
| Mikrofilm –<br>kurzfristige<br>Ausleihe<br>Artikelnummer:<br>microfilm-short- | Storniert   | Storniert    | 6,72 \$<br>[7,75 \$A] | 6,72 \$<br>[7,75 \$A] | Bestellt 1<br>Storniert 1 | p        |
| Filmnummer:<br>564563                                                         |             |              |                       |                       |                           |          |